23-26 августа 2023 года в г. Барнауле состоялся Круглый стол «Новации методологии ведения бухгалтерского учета и отчетности государственных финансов, внутреннего государственного финансового контроля», организованный Министерством финансов Российской Федерации, Министерством финансов Алтайского края и Союзом развития государственных финансов.

В рамках семинара-совещания выступала заместитель директора Департамента бюджетной методологии и финансовой отчетности в государственном секторе Минфина России Сивец Светлана Викторовна. В одном из выступлений она озвучила основные мероприятия по предотвращению нарушений ведения бухгалтерского учета и составления отчетности, выявленных по результатам внешнего контроля отчетности 2022 года.

Перечень некоторых ошибок перечислены ниже, а так же приведены решения по их проверке в ПК Смета-Смарт.

#### Ошибка 1 :

Подведомственным ФКУ не учтены объекты учета операционной аренды на дату подписания договора (Федеральный стандарт бухгалтерского учета для организаций государственного сектора "Аренда")

# Решение по проверке в ПК «Смета-Смарт»:

В Журнале проводок (Навигатор: ОПЕРАЦИИ \ Журнал проводок)

1) по кнопке <sup>Ш</sup> Настройка представления вывести колонку «Документ- основание Кт»

2) отфильтровать проводку 111,4Х -302,24 и 302,29

3) сравнивать дату документа с датой договора. Они должны быть одной датой.

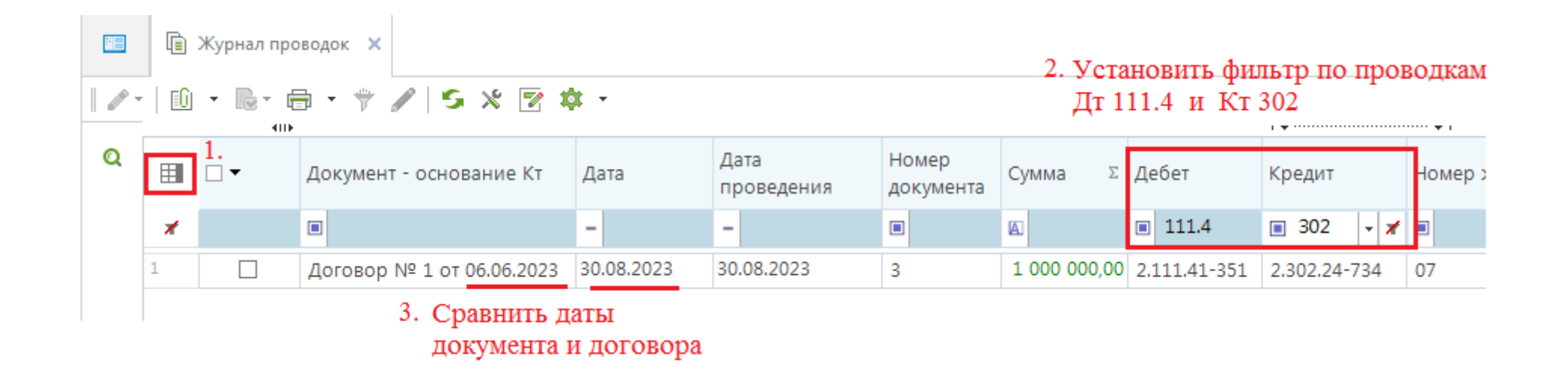

# Ошибка 2 :

На забалансовом счете 42 не отражен взнос в уставный капитал (Приказ Минфина РФ N 162н, 174н, 183н "Об утверждении Плана счетов бюджетного учета и Инструкции по его применению").

## Решение по проверке в ПК «Смета-Смарт»:

В режиме Оборотно-сальдовая ведомость (*Навигатор: ОТЧЕТЫ* \ Стандартные отчеты \ Оборотно-сальдовая ведомость) установить:

- 1) группировку Корреспондент, Код счета (6 знаков)
- 2) отбор по счету 215.ХХ и 3Б 42

| Администрация района                 |                   |        |              |        |                  |        |  |  |  |  |  |  |  |
|--------------------------------------|-------------------|--------|--------------|--------|------------------|--------|--|--|--|--|--|--|--|
| ОБОРОТНО-САЛЬДОВАЯ ВЕДОМОСТЬ         |                   |        |              |        |                  |        |  |  |  |  |  |  |  |
| за период с 01.01.2023 по 31.12.2023 |                   |        |              |        |                  |        |  |  |  |  |  |  |  |
|                                      |                   |        |              |        |                  |        |  |  |  |  |  |  |  |
|                                      |                   |        |              |        |                  |        |  |  |  |  |  |  |  |
|                                      |                   |        |              |        |                  |        |  |  |  |  |  |  |  |
| Субсчет                              | Остаток на начало |        | Оборот       |        | Остаток на конец |        |  |  |  |  |  |  |  |
|                                      | Дебет             | Кредит | Дебет        | Кредит | Дебет            | Кредит |  |  |  |  |  |  |  |
| ООО "БЕСТСТРОЙ"(2124034479)          |                   |        | 1 000 000,00 |        | 1 000 000,00     |        |  |  |  |  |  |  |  |
| 1.215.31                             |                   |        | 500 000,00   |        | 500 000,00       |        |  |  |  |  |  |  |  |
| 1.40                                 |                   |        |              |        |                  |        |  |  |  |  |  |  |  |

### Ошибка 3:

Не отражены вложения в объекты нематериальных активов (Приказ Минфина РФ N 162н, 174н, 183н "Об утверждении Плана счетов бюджетного учета и Инструкции по его применению").

# Решение по проверке в ПК «Смета-Смарт»:

В Журнале проводок (Навигатор: ОПЕРАЦИИ \ Журнал проводок)

- 1) отфильтровать значение в колонке Дебет 108
- 2) раскрыть значения в колонке Кредит по кнопке
- 3) просмотреть значения. По кредиту не должно быть значений кроме 106, 304.04, 401 и внутреннего перемещения.

Аналогично по Дебету 102.

|    | □ - | Дата       | Дата<br>проведения | Номер<br>документа | Сумма       | Σ Дебет 1.     | Кредит 2.    | Номер журнала | Вид хоз. операции                          |
|----|-----|------------|--------------------|--------------------|-------------|----------------|--------------|---------------|--------------------------------------------|
| *  |     | -          | -                  |                    |             | 108            | 10-198 -     | (             |                                            |
|    |     | 27.09.2022 | 27.09.2022         | 41                 | 12 835 1 He | пустые         | <u>^</u> ;   | 07            | 17.02 Форм. стоимости НФА за счет безв. по |
| 2  |     | 13.10.2022 | 13.10.2022         | 40                 | 1 031 3 1.1 | .08.51-310     | 5            | 07            | 17.02 Форм. стоимости НФА за счет безв. по |
| }  |     | 13.10.2022 | 13.10.2022         | 40                 | 1 100 2 1.1 | .08.51-410     | :            | 07            | 17.02 Форм. стоимости НФА за счет безв. по |
| ŀ  |     | 13.10.2022 | 13.10.2022         | 40                 | 768 0: 1.1  | .08.52-310     | 5            | 07            | 17.02 Форм. стоимости НФА за счет безв. по |
| i  |     | 13.10.2022 | 13.10.2022         | 40                 | 520 38 1.1  | .08.55-430     | _ }          | 07            | 17.02 Форм. стоимости НФА за счет безв. по |
| j. |     | 13.10.2022 | 13.10.2022         | 40                 | 1 310 4 1.4 | 01.10-195      | 1            | 07            | 17.02 Форм. стоимости НФА за счет безв. по |
|    |     | 13.10.2022 | 13.10.2022         | 40                 | 2 071 70    | 01.10-198      | }            | 07            | 17.02 Форм. стоимости НФА за счет безв. по |
| 1  |     | 13.10.2022 | 13.10.2022         | 40                 | 855 74      |                |              | 07            | 17.02 Форм. стоимости НФА за счет безв. по |
| )  |     | 13.10.2022 | 13.10.2022         | 40                 | ັບ,ບ        | 1 1.108.51-310 | 1.401.10-198 | 07            | 17.02 Форм. стоимости НФА за счет безв. по |
| .0 |     | 13.10.2022 | 13.10.2022         | 40                 | 863 404,5   | 7 1.108.51-310 | 1.401.10-198 | 07            | 17.02 Форм. стоимости НФА за счет безв. по |